## (สำเนา)

ประกาศสำนักงานกิจการยุติธรรม เรื่อง รายชื่อผู้เข้ารับการฝึกอบรม หลักสูตรการบริหารงานยุติธรรมระดับกลาง รุ่นที่ ๒๐

ตามที่สำนักงานกิจการยุติธรรม ได้เชิญหน่วยงานในกระบวนการยุติธรรม ส่งบุคลากรสมัคร เข้ารับการฝึกอบรมหลักสูตรการบริหารงานยุติธรรมระดับกลาง รุ่นที่ ๒๐ กำหนดการฝึกอบรมระหว่างวันที่ ๑๐ มีนาคม - ๓๐ เมษายน ๒๕๖๘ โดยฝึกอบรม ณ วิทยาลัยกิจการยุติธรรม สำนักงานกิจการยุติธรรม และรูปแบบออนไลน์ ผ่านระบบ Cisco Webex Meetings นั้น

บัดนี้ คณะกรรมการพัฒนาหลักสูตรฝึกอบรมของสำนักงานกิจการยุติธรรม ได้ดำเนินการ พิจารณาคัดเลือกผู้สมัครเข้ารับการฝึกอบรมหลักสูตรการบริหารงานยุติธรรมระดับกลาง รุ่นที่ ๒๐ เรียบร้อยแล้ว โดยมีผู้ผ่านการคัดเลือกตามบัญซีรายชื่อแนบท้ายประกาศนี้ จำนวน ๕๗ ราย และขอให้ผู้มีรายชื่อดังกล่าว เข้าร่วมกิจกรรม ดังต่อไปนี้

๑. เข้าทดสอบระบบการฝึกอบรมออนไลน์ ผ่านระบบ Cisco Webex Meetings
 ในวันที่ ๕ มีนาคม ๒๕๖๘ เวลา ๑๓.๓๐ - ๑๔.๓๐ น. เพื่อเตรียมความพร้อมสำหรับการเข้ารับการฝึกอบรม
 ๒. รายงานตัว ณ วิทยาลัยกิจการยุติธรรม สำนักงานกิจการยุติธรรม ในวันที่ ๑๐ มีนาคม
 ๒๕๖๘ เวลา ๐๘.๓๐ น. และเข้ารับการฝึกอบรมตลอดระยะเวลาตามตารางการฝึกอบรมที่กำหนด ทั้งนี้
 สำนักงานฯ จะดำเนินการแจ้งรายละเอียดให้ผู้เข้ารับการฝึกอบรมทราบต่อไป

ประกาศ ณ วันที่ 🕅 มีนาคม พ.ศ. ๒๕๖๘

(ลงชื่อ) พันตำรวจโท พงษ์ธร ธัญญสิริ (พงษ์ธร ธัญญสิริ) ผู้อำนวยการสำนักงานกิจการยุติธรรม

สำเนาถูกต้อง

(นางสาวอรวรรณ ปานคง) ผู้อำนวยการสถาบันพัฒนาบุคลากรในกระบวนการยุติธรรม

กรกนก คัด/ทาน

#### รายชื่อผู้เข้ารับการฝึกอบรม หลักสูตรการบริหารงานยุติธรรมระดับกลาง รุ่นที่ ๒๐ ระหว่างวันที่ ๑๐ มีนาคม - ๓๐ เมษายน ๒๕๖๘ ณ วิทยาลัยกิจการยุติธรรม สำนักงานกิจการยุติธรรม และรูปแบบออนไลน์ ผ่านระบบ Cisco Webex Meetings

| ลำดับ | ชื่อ - นามสกุล                   | สังกัด                                                             |
|-------|----------------------------------|--------------------------------------------------------------------|
| ଭ     | พันตำรวจโท กษิดิ์เดช เจริญลาภ    | สำนักงานตำรวจแห่งชาติ                                              |
| ම     | นางสาวกานต์เทวี เกียรติกันทะวงค์ | สำนักงานการตรวจเงินแผ่นดิน                                         |
| តា    | นางสาวขวัญชนก เทพวงค์            | สำนักงานปลัดกระทรวงยุติธรรม                                        |
| ć     | นายคทาวุฒิ กวีวรรณ               | สำนักงานกองทุนหมู่บ้านและชุมชนเมืองแห่งชาติ                        |
| č     | นายจอมวิชญ์ จันทร์พรหมมา         | สำนักงานศาลยุติธรรม                                                |
| e     | นางสาวจินตวลัย จาตุรนต์          | สำนักงานปลัดกระทรวงยุติธรรม                                        |
| ଟ୍ୟ   | นางสาวจิราภรณ์ จิตร์ถวิล         | กรมการขนส่งทางบก                                                   |
| ಡ     | นางสาวจุฑามณี เงาศรี             | กรมพินิจและคุ้มครองเด็กและเยาวชน                                   |
| ୍ଦ    | นายชนะเดช ทัพประพันธ์            | สำนักงานคณะกรรมการคุ้มครองผู้บริโภค                                |
| ୦୦    | นายชัยชาญ ไชยรังสินันท์          | สถาบันนิติวิทยาศาสตร์                                              |
| ଭଭ    | นางสาวชื่นกมล มีศิลป์            | สำนักงานกิจการยุติธรรม                                             |
| ଡାଡ   | นางสาวณภัชชา ขวัญยิ่งโสภา        | กรุงเทพมหานคร                                                      |
| ଭଳ    | นายณัฏฐกิตติ์ ธนะวงศ์ธาดากุล     | สำนักงานศาลรัฐธรรมนูญ                                              |
| ଭଙ୍   | นางณัฐพร พันชีวงษ์               | สำนักงานคณะกรรมการป้องกันและปราบปรามการทุจริต<br>แห่งชาติ (ป.ป.ช.) |
| ୦୯    | นางสาวณัฐพิมล สมเจษ              | สภาทนายความ ในพระบรมราชูปถัมภ์                                     |
| මේ    | นางสาวไตรพร ชีวโศภิษฐ            | กรมพินิจและคุ้มครองเด็กและเยาวชน                                   |
| ଭଚ୍ଚା | นายถาวร รุณแสง                   | สำนักงบประมาณ                                                      |
| ଇଜ    | นางสาวธนิตา บัวหลวง              | กรมสอบสวนคดีพิเศษ                                                  |
| ଭଟ    | นายธีรเกียรติ เกษปรีชาสวัสดิ์    | กรมสอบสวนคดีพิเศษ                                                  |

| ลำดับ      | ชื่อ - นามสกุล                    | สังกัด                                                             |  |
|------------|-----------------------------------|--------------------------------------------------------------------|--|
| ୦୦         | ผู้ช่วยศาสตราจารย์ธีระ กุลสวัสดิ์ | มหาวิทยาลัยบูรพา                                                   |  |
| ୭୭         | นางนันท์นภัส เกยุราพันธุ์         | กรมสอบสวนคดีพิเศษ                                                  |  |
| මම         | นายนิตินันทน์ บูรณะเจริญรักษ์     | สำนักงานอัยการสูงสุด                                               |  |
| ୭୩         | นางสาวนุชาภา สังขกร               | กรมศุลกากร                                                         |  |
| ୭୯         | นายปกรณ์ ร่มรื่น                  | กรมพินิจและคุ้มครองเด็กและเยาวชน                                   |  |
| ୭ଝ         | นางสาวพรพิมล ชัยเจริญไมตรี        | สำนักงานคณะกรรมการป้องกันและปราบปรามการทุจริต<br>ในภาครัฐ (ป.ป.ท.) |  |
| ଟର୍ଡ       | นายพรภณ พงษ์เพชร                  | สำนักงานคณะกรรมการป้องกันและปราบปรามยาเสพติด<br>(ป.ป.ส.)           |  |
| ୭୩         | นายพฤฒิพงศ์ พัวศิริ               | สำนักงานคณะกรรมการดิจิทัลเพื่อเศรษฐกิจและสังคมแห่งชาติ             |  |
| ವಾಡ        | นางสาวพิธานัญ นภาอำไพพร           | บริษัท ๒๓ แลนด์ แอนด์ โลน จำกัด                                    |  |
| ୭๙         | นางพิมพ์ประภา วัชรจิตต์กุล        | สำนักงานคณะกรรมการกฤษฎีกา                                          |  |
| ଗଠ         | พันโท ภัคภณ จันทรโรจน์            | กองอำนวยการรักษาความมั่นคงภายในราชอาณาจักร                         |  |
| ଶତ         | นางสาวภาวิดา ทรงไชยธราเวช         | กรมส่งเสริมการปกครองท้องถิ่น                                       |  |
| ଳାତ        | นายภูวดล ดำสนิท                   | มหาวิทยาลัยราชภัฏรำไพพรรณี                                         |  |
| តាតា       | นายมาโนชญ์ กวีรัชต์               | สำนักงานอัยการสูงสุด                                               |  |
| ୩୯         | นางสาวมิ่งขวัญ คุ้มวงศ์           | กรมคุมประพฤติ                                                      |  |
| ഩ໕         | พันตำรวจโท ยุทธนา สร้อยระย้า      | สำนักงานตำรวจแห่งชาติ                                              |  |
| ສວ         | นายรณรชัย นวลหงษ์                 | สำนักงานคณะกรรมการป้องกันและปราบปรามยาเสพติด<br>(ป.ป.ส.)           |  |
| ണബ         | พันตำรวจโท รัฐฉัตร์ อัศวเลิศหิรัญ | สำนักงานตำรวจแห่งชาติ                                              |  |
| ണര്        | นางสาวรัศมี ศรีสว่าง              | กรมสอบสวนคดีพิเศษ                                                  |  |
| କଟ         | นางรุ่งนภา มุกแก้ว                | กรมราชทัณฑ์                                                        |  |
| <u>د</u> 0 | นายวันชัย เพชรรัตน์               | สำนักงานคณะกรรมการป้องกันและปราบปรามยาเสพติด<br>(ป.ป.ส.)           |  |
| ଝ୦         | พันตำรวจโทหญิง วิธวดี หล่อตระกูล  | สำนักงานตำรวจแห่งชาติ                                              |  |
|            | 1                                 |                                                                    |  |

กานกิจการ

| ลำดับ       | ชื่อ - นามสกุล                      | สังกัด                                                                                   |
|-------------|-------------------------------------|------------------------------------------------------------------------------------------|
| <u> </u>    | นายวิโรจน์ สุริยายนต์               | สำนักงานปลัดกระทรวงศึกษาธิการ                                                            |
| ଝ୍ଲ         | นายศรัลก์ โคตะสินธ์                 | สำนักงานปลัดกระทรวงดิจิทัลเพื่อเศรษฐกิจและสังคม                                          |
| હલ          | นางศศิดา อยู่สุข                    | กรมวิทยาศาสตร์การแพทย์                                                                   |
| ଝଝ          | นายสมเดช พูนนำเภา                   | กรมคุ้มครองสิทธิและเสรีภาพ                                                               |
| ೯೨          | นางสาวสรญา แสนโสดา                  | สำนักงานป้องกันและปราบปรามการฟอกเงิน (ปปง.)                                              |
| ଝ୍ଲ         | ผู้ช่วยศาสตราจารย์สัณหกฤษณ์ บุญช่วย | มหาวิทยาลัยราชภัฏนครปฐม                                                                  |
| ଝ୍ୟ         | นายสามารถ บารมี                     | กรมราชทัณฑ์                                                                              |
| <u></u>     | นายสิรวิชญ์ สุธรรม                  | สำนักงานคณะกรรมการกิจการกระจายเสียง กิจการโทรทัศน์<br>และกิจการโทรคมนาคมแห่งชาติ (กสทช.) |
| ೯೦          | นายสุเมธ นาควโรดม                   | สำนักงานศาลยุติธรรม                                                                      |
| ଝଁ୭         | นายสุรสีห์ ทักษิณาวิสุทธิ์          | บริษัท เคส แอนด์ คอนซัลท์ จำกัด                                                          |
| <u>ଝ</u> ୀତ | นางสาวสุรีย์พร ศรีสุวรรณ            | กรมคุมประพฤติ                                                                            |
| ଝଁଳ         | นายอนันต์ อภิชัยนันท์               | สำนักงานผู้ตรวจการแผ่นดิน                                                                |
| ଝଁଝ         | พันตำรวจเอก อภิรัตน์ เปี่ยมพูล      | สำนักงานตำรวจแห่งชาติ                                                                    |
| હેહ         | นางสาวอรรวี เอื้อสถาพร              | กรมบังคับคดี                                                                             |
| <b>డ</b> ్  | นางสาวอวล บรรลือคดี                 | สถาบันเทคโนโลยีป้องกันประเทศ (องค์การมหาชน)                                              |
| ଝ୍ଲ         | นางสาวอารีลักษณ์ ตีรอรุณศิริ        | บริษัท โตโยต้า มอเตอร์ ประเทศไทย จำกัด                                                   |

หมายเหตุ : ผู้ผ่านการคัดเลือกเข้ารับการฝึกอบรมหลักสูตรการบริหารงานยุติธรรมระดับกลาง รุ่นที่ ๒๐ จะต้องมีส่วนร่วมและ ให้ความร่วมมือตลอดระยะเวลาการฝึกอบรม ทั้งนี้ หากผู้เข้ารับการฝึกอบรมไม่สามารถปฏิบัติตาม คำรับรองท้ายใบสมัครได้ หรือเข้ารับ การฝึกอบรมไม่ครบถ้วนตามที่กำหนด สำนักงานกิจการยุติธรรมอาจพิจารณาเพิกถอนสิทธิ์การเป็นผู้เข้ารับการฝึกอบรม และรายงาน ให้ต้นสังกัดทราบต่อไป

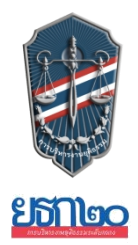

### หลักสูตรการบริหารงานยุติธรรมระดับกลาง รุ่นที่ ๒๐ (ยธก.๒๐) วันจันทร์ที่ ๑๐ มีนาคม ๒๕๖๘ ณ วิทยาลัยกิจการยุติธรรม สำนักงานกิจการยุติธรรม

| ೦ಡ.೫೦ – ೦๙.೦೦ ೩.          | ลงทะเบียน และรายงานตัว                                                                                                    |
|---------------------------|----------------------------------------------------------------------------------------------------|
| ୦๙.୦୦ – ୭୦.୦୦ ଧ.          | <ul> <li>กิจกรรมของหลักสูตร ยธก. ๒๐</li> <li>การตรวจสอบข้อมูลผู้เข้ารับการฝึกอบรม</li> <li>การถ่ายภาพเดี่ยวผู้เข้ารับการฝึกอบรม</li> <li>การจัดทำแบบทดสอบก่อนเรียน (Pre-test)</li> </ul>    |
|                           | พิธีเปิดการฝึกอบรม                                                                                                    |
| ୭୦.୦୦ - ୭୦.୭ <b>୯ ଧ</b> . | <ul> <li>พันตำรวจโท พงษ์ธร ธัญญสิริ ผู้อำนวยการสำนักงานกิจการยุติธรรม กล่าวรายงาน</li> </ul>                                                                                                |
| ୦୦.୭୯ - ୭୭.୭୯ ଧ.          | <ul> <li>นางพงษ์สวาท นีละโยธิน ปลัดกระทรวงยุติธรรม ประธานในพิธีกล่าวเปิดการฝึกอบรม<br/>และบรรยายพิเศษ หัวข้อ "ยุทธศาสตร์ชาติและการปฏิรูปประเทศ : มิติด้านกระบวนการ<br/>ยุติธรรม"</li> </ul> |
| ଭଭ.ଭଝଁ - ଭଭ.୩୦ ଧ          | <ul> <li>ประธานในพิธี ผู้บริหารสำนักงานกิจการยุติธรรม และผู้เข้ารับการฝึกอบรม<br/>ถ่ายภาพหมู่ร่วมกันอย่างเป็นทางการ</li> </ul>                                                              |
| ଭର.୩୦ - ଭ២.୦୦ ଧ.          | ชี้แจงรายละเอียดการฝึกอบรมหลักสูตร ยธก. ๒๐<br>โดย นางสาวอรวรรณ ปานคง ผู้อำนวยการสถาบันพัฒนาบุคลากรในกระบวนการยุติธรรม                                                                       |
| ୭୭.୦୦ - ୭୩.୦୦ <b>ଧ</b> .  | รับประทานอาหารกลางวัน                                                                                                    |
| ଭ୩.୦୦ - ଭଝଁ.୦୦ ଧ.         | พันตำรวจโท พงษ์ธร ธัญญสิริ ผู้อำนวยการสำนักงานกิจการยุติธรรม<br>บรรยาย หัวข้อ "บทบาทของสำนักงานกิจการยุติธรรมในการขับเคลื่อนกระบวนการยุติธรรมไทย'                                           |

<u>การแต่งกาย :</u> ชุดสูทสากลสีดำ (ผู้หญิงสามารถใส่ได้ทั้งกางเกงหรือกระโปรง) เสื้อเชิ้ตสีขาว + ผูกเนกไทสีเข้ม (สำหรับผู้ชาย) รองเท้าคัทชูสีดำ

หมายเหตุ : กำหนดการอาจมีการเปลี่ยนแปลงตามความเหมาะสม

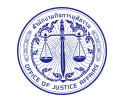

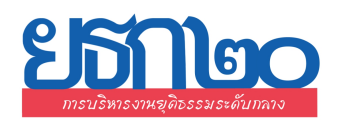

#### ตารางการฝึกอบรมหลักสูตร การบริหารงานยุติธรรมระดับกลาง รุ่นที่ ๒๐ (ยธก.๒๐) ระหว่างวันที่ ๑๐ มีนาคม - ๓๐ เมษายน ๒๕๖๘

ณ วิทยาลัยกิจการยุติธรรม สำนักงานกิจการยุติธรรม และระบบออนไลน์ Cisco Webex Meetings เวลา ๐๙.๐๐ - ๑๒.๐๐ น. และ ๑๓.๐๐ - ๑๖.๐๐ น.

| จันทร์                                       | อังคาร                                       | พุธ                                                                                                | พฤหัสบดี       | ศุกร์          |
|----------------------------------------------|----------------------------------------------|----------------------------------------------------------------------------------------------------|----------------|----------------|
| ดด มี.ค. ๖๘                                  | ๑๑ มี.ค. ๖๘                                  | ด๒ มี.ค. ๖๘                                                                                        | ດຫ ນີ້.ዋ. ວ໔   | <u></u>        |
| พิธีเปิด ยธก.๒๐<br>บรรยาย หัวข้อ ๑           | กิจกรรมกลุ่มสัมพันธ์                         | การบรรยาย หัวข้อ ๒<br>                                                                             |                |                |
| ณ วิทยาลัยกิจการยุติธรรม                     | ณ วิทยาลัยกิจการยุติธรรม                     | ณ วิทยาลัยกิจการยุติธรรม                                                                           |                | d              |
| ดศ มิ.ค. ๖๘<br>การบรรยาย หัวข้อ ๓<br>ออนไลน์ | ด๘ มิ.ค. ๖๘<br>การบรรยาย หัวข้อ ๔<br>ออนไลน์ | ดส มี.ค. ๖๘<br>การบรรยาย หัวข้อ ๕<br>ออนไลน์                                                       | ७୦ มิ.ค. ๖๘    | ២ଜ ୟି.ମ. ଚ୍ୟ   |
| ๒๔ มี.ค. ๖๘                                  | ๒๕ มี.ค. ๖๘                                  | ๒๖ มี.ค. ๖๘                                                                                        | ๒๗ มี.ค. ๖๘    | ๒๘ มี.ค. ๖๘    |
| การบรรยาย หัวข้อ ๖                           | การบรรยาย หัวข้อ ๗                           | กิจกรรมถอดบทเรียน ครั้งที่ ๒<br>(พบอาจารย์ที่ปรึกษา)<br>โดย พ.ต.ท.ดร.สืบสกุล เข็มทอง<br>และคณะ     |                |                |
| ออนเลน                                       | ออนเลน                                       | ณ วทยาลยกจการยุตธรรม                                                                               | 101.01.2.4     |                |
| 610) J.TI. 200                               | ๑ ฌ.ย. อ<br>การศึกษาดูงานนอกสถานที่          | ଅ ମେ. ସହ                                                                                           | ଗା ଲୋ.ପ. ଅଦେ   | હ ક્યારી. ઇપ્લ |
| <b>๗ </b> เม.ย. ๖๘                           | ದ ೩೩.೮. ಶದ                                   | ನ ಟಿ.೮. ಶನ                                                                                         | ගෙ යි.පි. තිස් | ඉඉ සු.පු. තිස් |
| - วันหยุดราชการ -                            | กิจกรรมถอดบทเรียน<br>(ค้นคว้าอิสระ)          | กิจกรรมถอดบทเรียน ครั้งที่ ๓<br>(พบอาจารย์ที่ปรึกษา)<br>โดย พ.ต.ท.ตร.สืบสกุล เข็มทอง<br>และคณะ<br> |                |                |
|                                              |                                              | ณ วิทยาลัยกิจการยุติธรรม                                                                           |                |                |

| _ |                                     |                                     | - leg -                                                                                                    |                |                |
|---|-------------------------------------|-------------------------------------|----------------------------------------------------------------------------------------------------|----------------|----------------|
|   | จันทร์                              | อังคาร                              | พุธ                                                                                                    | พฤหัสบดี       | ศุกร์          |
|   | ରଙ୍କ ାଧ୍ୟ.ଥ. ଚଟ୍ଦ                   | ගේ 11.8. පය                         | බෙ .පී.පී                                                                                                    | ରମ୍ମ ାମି.ମ. ୨୯ | මේ .පි.සි      |
|   |                                     | - วันหยุดราชการ -                   |                                                                                                    |                |                |
|   | ම ෙ                                 | මම 11.1. වස්                        | ්ක 11.8. පස්                                                                                                    | ୭୯ ୮୩.୩. ୨୯    | ಠಿಕೆ ಟಿ.೮. ರಿಡ |
|   | กิจกรรมถอดบทเรียน<br>(ค้นคว้าอิสระ) | การบรรยาย หัวข้อ ๙<br>ออนไลน์       | กิจกรรมถอดบทเรียน ครั้งที่ ๔<br>โดย พ.ต.ท.ดร.สืบสกุล เข็มทอง<br>และคณะ<br>ณ วิทยาลัยกิจการยุติธรรม                          |                |                |
| ľ | ಶಿಧ .೮.೭೫                           | ୭๙ ୮୩.୧. ୨୯                         | ຄວ ເມ.ຍ. ວ໔                                                                                                    |                |                |
|   | การบรรยาย หัวข้อ ๑๐                 | กิจกรรมถอดบทเรียน<br>(ค้นคว้าอิสระ) | กิจกรรมถอดบทเรียน ครั้งที่ ๕<br>(นำเสนอผลงาน)<br>เวลา ๐๙.๐๐ - ๑๒.๐๐ น.<br><br>และพิธีปิดการฝึกอบรม<br>เวลา ๑๓.๐๐ - ๑๖.๐๐ น. |                |                |
|   | ออนไลน์                             |                                     | ณ วิทยาลัยกิจการยุติธรรม                                                                                                    |                |                |

📕 ฝึกอบรมผ่านระบบออนไลน์ 🚽 ฝึกอบรม ณ วิทยาลัยกิจการยุติธรรม 📕 สถานที่ที่หลักสูตรกำหนด 👘 ค้นคว้าอิสระ

#### <u>หมายเหตุ</u> :

- ๑. วันที่ก่ำหนดให้มีการอบรม ณ วิทยาลัยกิจการยุติธรรม จะมีการบันทึกภาพถ่ายใบหน้า และลงลายมือชื่อของผู้เข้ารับการฝึกอบรม
- ๒. กำหนดพิธีมอบประกาศนียบัตรและเข็มวิทยฐานะ ในเดือนสิงหาคม ๒๕๖๘ และจะมีหนังสือแจ้งไปยังต้นสังกัดของผู้เข้ารับการฝึกอบรมให้ทราบอีกครั้ง
- ๓. กำหนดการอาจมีการเปลี่ยนแปลงตามความเหมาะสม โดยจะแจ้งให้ผู้เข้ารับการฝึกอบรมทราบต่อไป

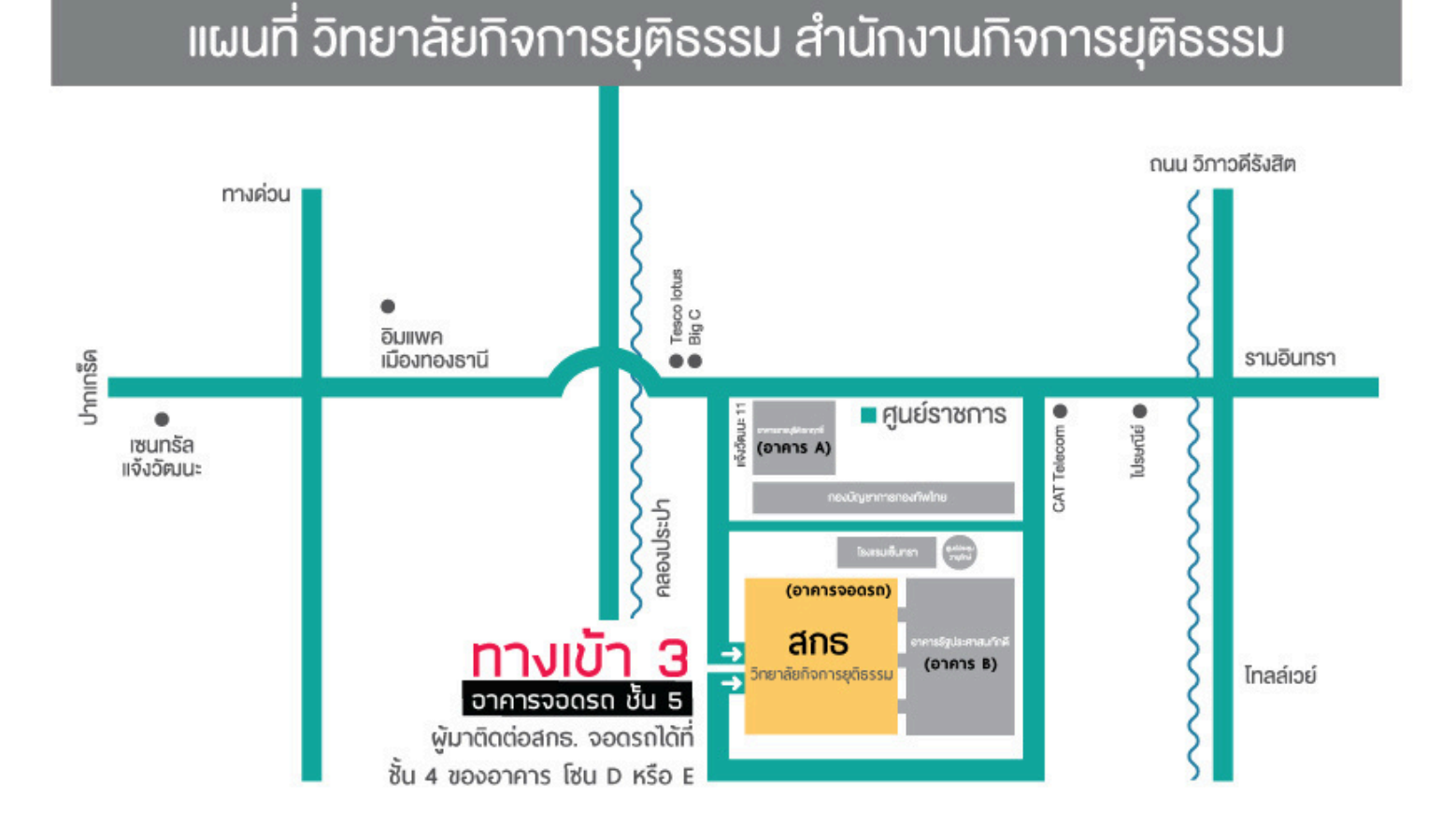

ติดต่อสอบถาม : นางสาวอุทัยกร กึง นักทรัพยากรบุคคลชำนาญการพิเศษ โทรศัพท์ 021413673:0631901214 โทรสาร 021438932

# คู่มือการเข้าสู่ระบบ CISCO WEBEX MEETINGS

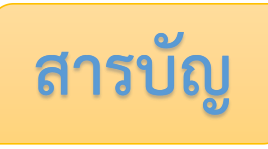

| เรื่อง         |                                               | หน้า |
|----------------|-----------------------------------------------|------|
| <u>การ D</u>   | ownload โปรแกรม Webex                         |      |
|                | กรณีใช้งานกับเครื่องคอมพิวเตอร์/Notebook      | 1-2  |
|                | กรณีใช้งานกับโทรศัพท์มือถือ/Smartphone/Tablet | 3    |
| <u>วิธีการ</u> | <u> รเข้าระบบ - การตั้งชื่อ - การเปิดไมค์</u> |      |
|                | กรณีใช้งานกับเครื่องคอมพิวเตอร์/Notebook      | 4-6  |
|                | กรณีใช้งานกับโทรศัพท์มือถือ/Smartphone/Tablet | 7-9  |
| <u>การเป</u>   | ลี่ยนภาพพื้นหลัง                              |      |
|                | กรณีใช้งานกับเครื่องคอมพิวเตอร์/Notebook      | 10   |
|                | กรณีใช้งานกับโทรศัพท์มือถือ/Smartphone/Tablet | 11   |

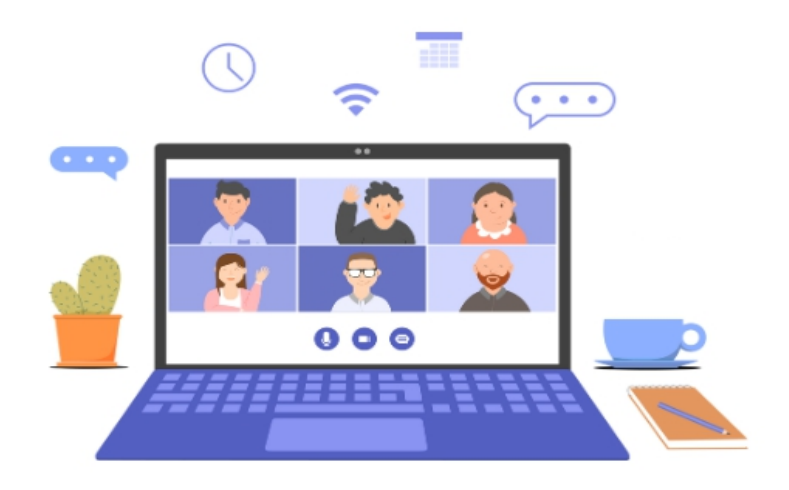

#### <u>การ Download โปรแกรม Webex</u>

ภรณีใช้งานกับเครื่องคอมพิวเตอร์/Notebook

- 1. ให้เข้าเว็บไซต์ <u>http://www.webex.com</u>
- 2. คลิกเลือกเมนู Download

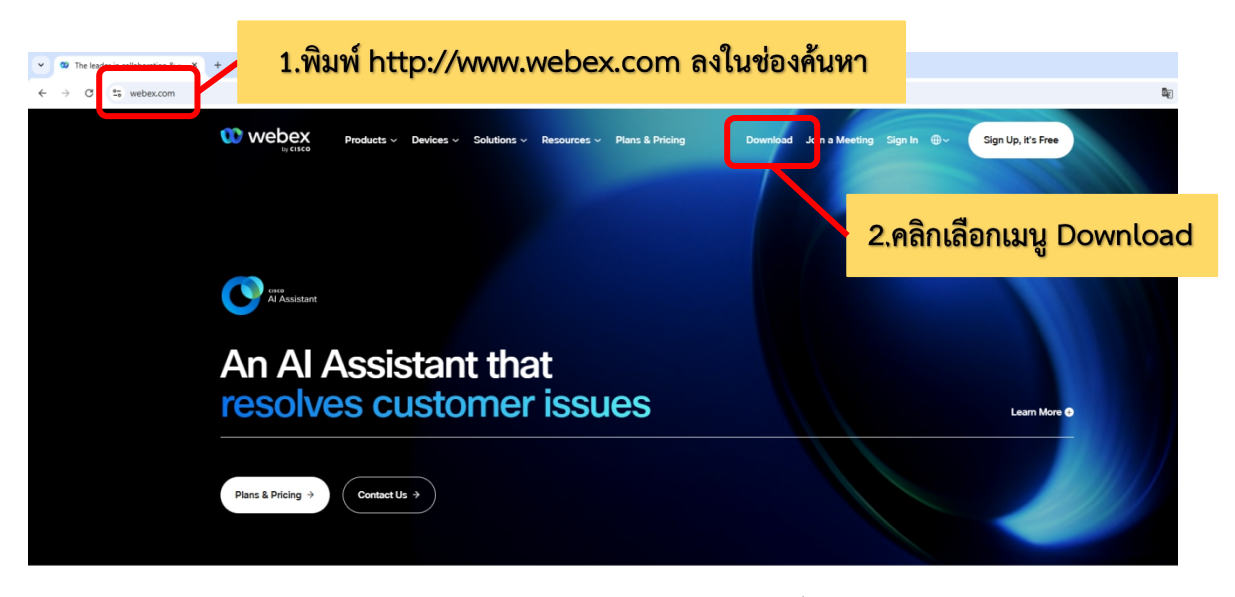

ในหน้า <u>https://www.webex.com/downloads.html</u> ให้เลื่อนลงมาจะพบ กับโปรแกรม
 Webex ให้คลิกเลือก Download for Windows

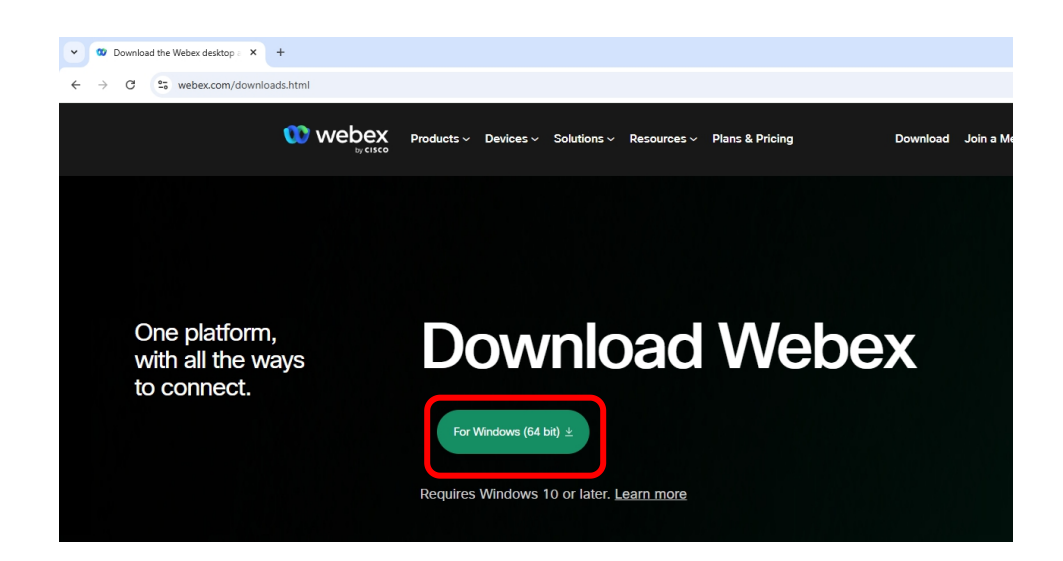

4. เมื่อ Download เสร็จให้ทำการติดตั้งโปรแกรม และเปิดโปรแกรม

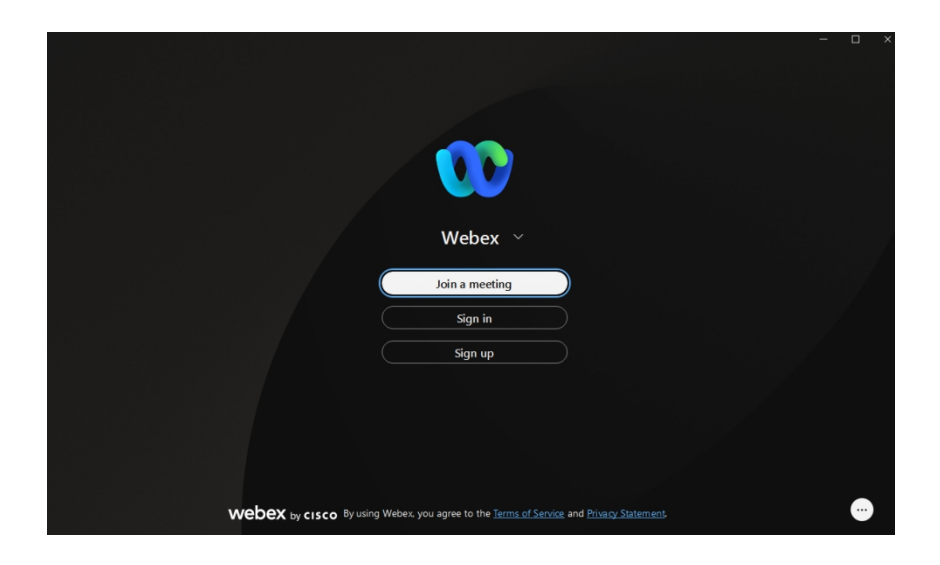

- 5. กรอกอีเมลเพื่อ Log-In เข้าสู่ระบบ และตั้งชื่อของท่าน
- 6. เสร็จสิ้นการติดตั้งบน PC

#### <u>การ Download โปรแกรม Webex</u>

กรณีใช้งานกับโทรศัพท์มือถือ/Smartphone/Tablet

#### Download App : Webex ได้ที่

| One platform,<br>with all the ways<br>to connect. | Download<br>re Windows (64 bit) 1<br>Requires Windows 10 or later. Learn more | Webex                                                                                                    |  |
|---------------------------------------------------|-------------------------------------------------------------------------------|----------------------------------------------------------------------------------------------------|--|
| Download<br>mobile app                            |                                                                               |                                                                                                    |  |
|                                                   | Available on app store,<br>google play and Microsoft app store                | • Scan QR code to<br>download mobile app             • Code Read<br>• Code Read<br>• Code Read |  |

เลือกดาวน์โหลดตามอุปกรณ์ที่ท่านรองรับหรือแสกนคิวอาร์โค้ดเพื่อดาวน์โหลดได้ง่ายขึ้น

| รูปแบบของการดาวน์โหลดบนระบบ Android                     | รูปแบบของการดาวน์โหลดบนระบบ IOS                                                                                                    |
|---------------------------------------------------------|----------------------------------------------------------------------------------------------------|
| กด Install หรือ ติดตั้ง                                 | กด Install หรือ รับ                                                                                                    |
| Kin in book who when when when when when when when when | Webex         ging         in add         in add |

<u>วิธีการเข้าสู่ระบบ - การเปิด/ปิดไมค์และกล้อง</u>

ภรณีใช้งานกับเครื่องคอมพิวเตอร์/Notebook

| เรียน สมาชิก ยธส.13 ทุกท่าน<br>ทางสถาบันฯ ขอแจ้งนัดหมายราย<br>ละเอียดที่เกี่ยวข้องกับการเตรียมการ<br>สำหรับการฝึกอบรมหลักสูตร ยธส.13<br>ดังนี้<br>1. นัดหมายทดสอบระบบ การอบรมรูป<br>แบบออนไลน์ ในวันพรุ่งนี้ 7 เม.ย. 65<br>เวลา 13:00 น. ผ่านระบบ Webex<br>Meeting |           |       |                     |
|----------------------------------------------------------------------------------------------------|-----------|-------|---------------------|
| ทดสอบ เสวนา ยธส.13<br>Hosted by OFFICE OF JUSTICE<br>AFFAIRS                                                                                                    |           |       |                     |
| https://loiaconferennce.webex.com<br>sjaconference/j.ohn?<br>MTID=mcda9096ad03144c7d9b6/<br>542167a88                                                                                                    | n/<br>265 | _     | คลิก LINK ที่ได้รับ |
| Thurseday, Apr 7, 2022 13:00 pm<br>2 hourl (UTC+07:00) Bangkok,<br>Hanoi, Jakarta<br>Meeting number: 184 734 1432<br>Password: 123456<br>The Page Cannot be found                                                                                                  | 16.2      | 28 ц. |                     |

1. ระบบจะไปสู่หน้าการเข้าใช้งาน ให้เลือก เปิด Cisco Webex Meeting

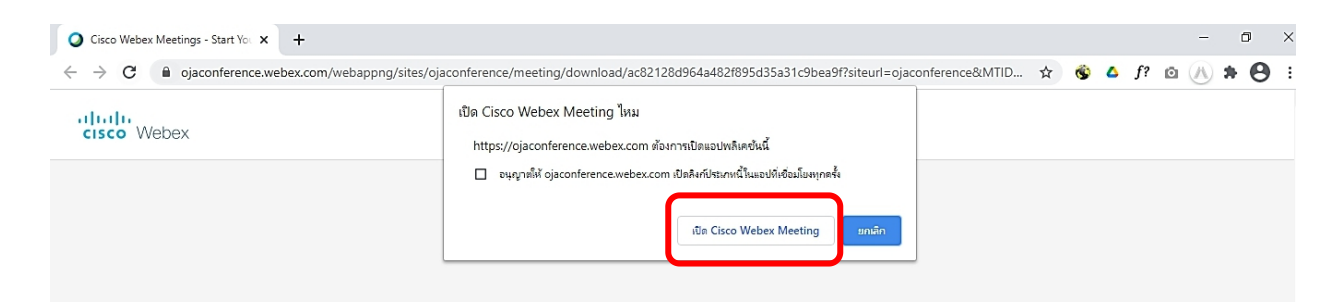

2. เมื่อเริ่มใช้งาน ให้เลือก Join as a guest

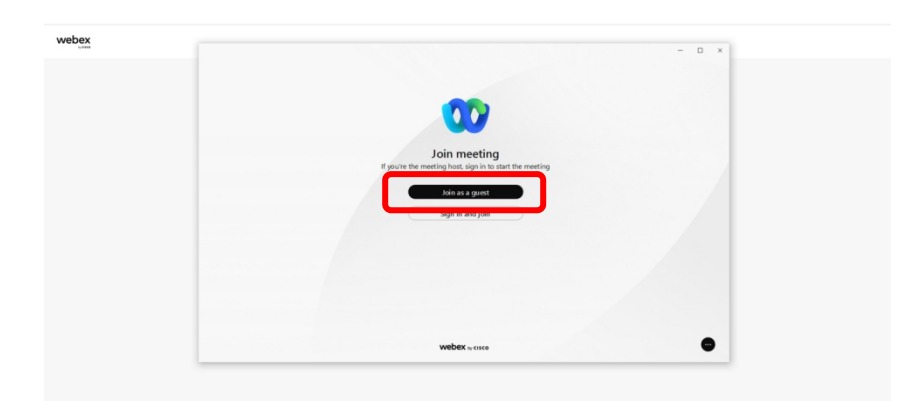

 ระบบจะให้ระบุข้อมูลส่วนตัว ในช่อง Display name ให้ระบุเลขประจำตัวตามประกาศรายชื่อ และตามด้วยชื่อ (ชื่อเล่น) เช่น ลำดับที่ 1 รหัส 2001 ใส่ 2001 พลอยนภัส (ส้มส้ม) และระบบ จะบังคับให้ใส่ Email address กรุณาระบุ E-mail ของท่าน หลังจากนั้นกด Next

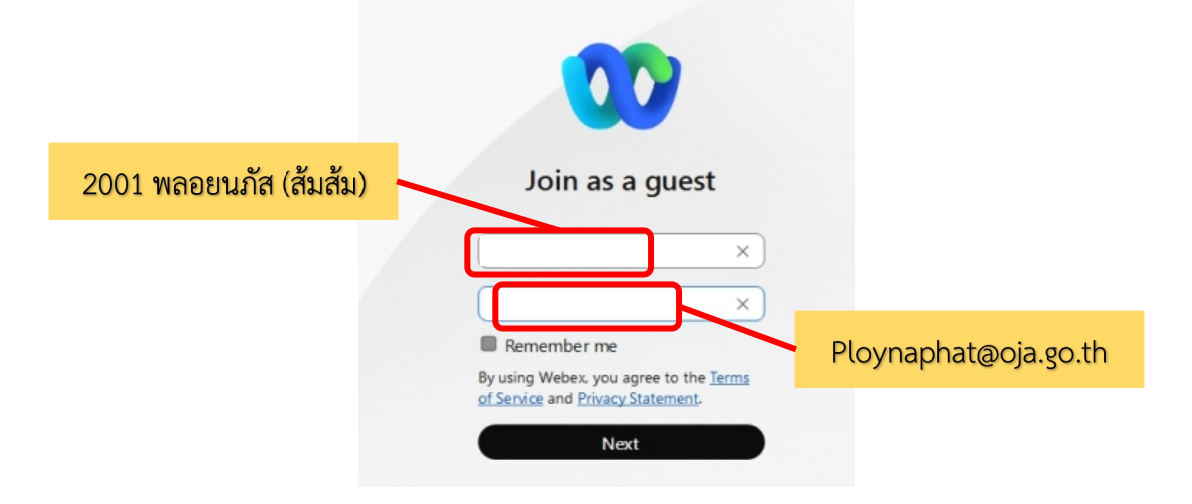

4. ระบบจะเปิดหน้าต่างโปรแกรม Cisco Webex Meetings ขึ้นมาโดยให้ตรวจสอบสถานะของการ เข้าร่วม ดังนี้

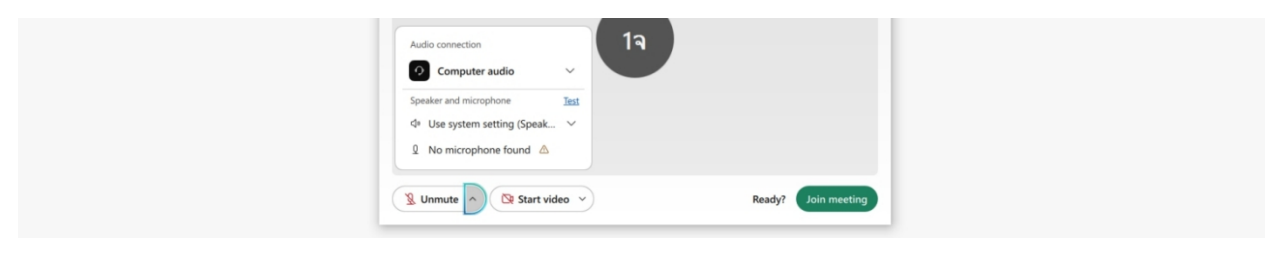

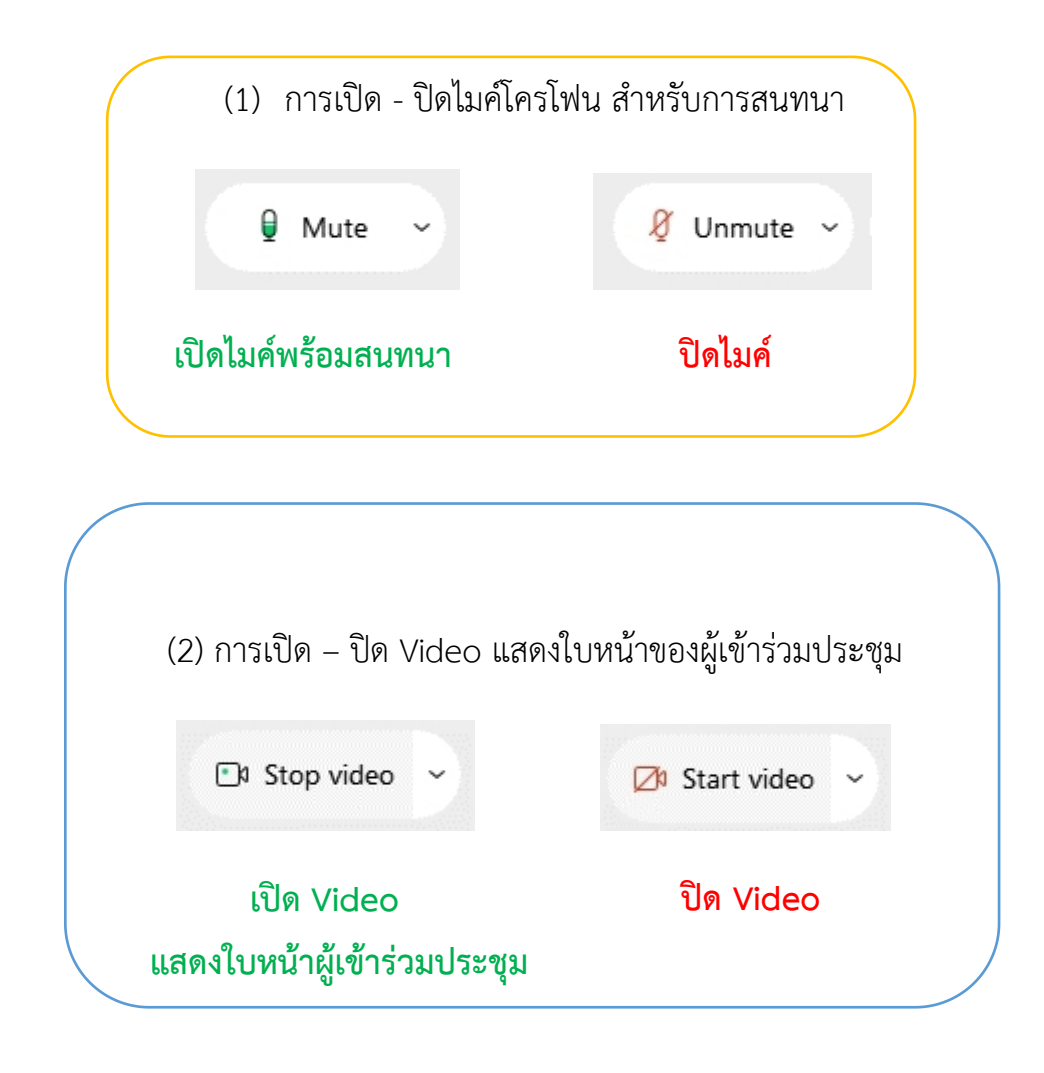

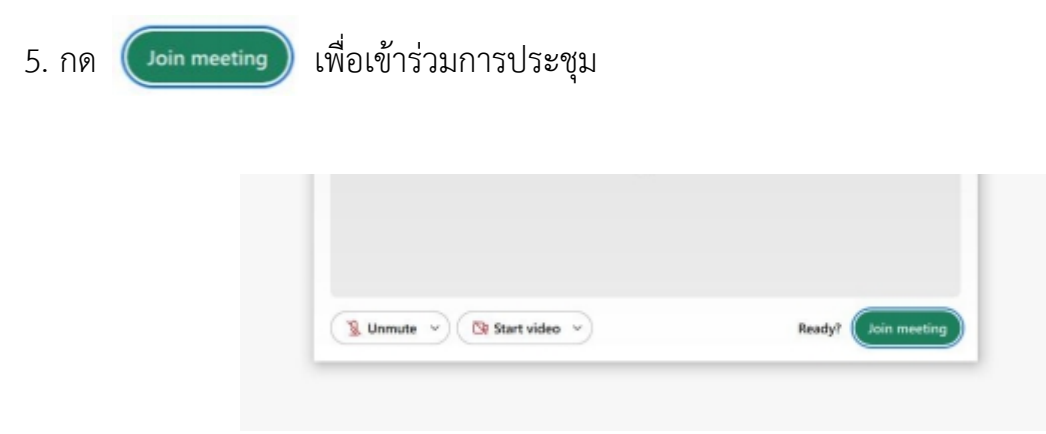

#### <u>วิธีการเข้าสู่ระบบ - การเปิด/ปิดไมค์และกล้อง</u>

>> กรณีเข้าใช้งานกับโทรศัพท์มือถือ/Smartphone/Tablet

#### <u>วิธีที่1</u>

1.คลิ๊ก Link ที่ได้รับ

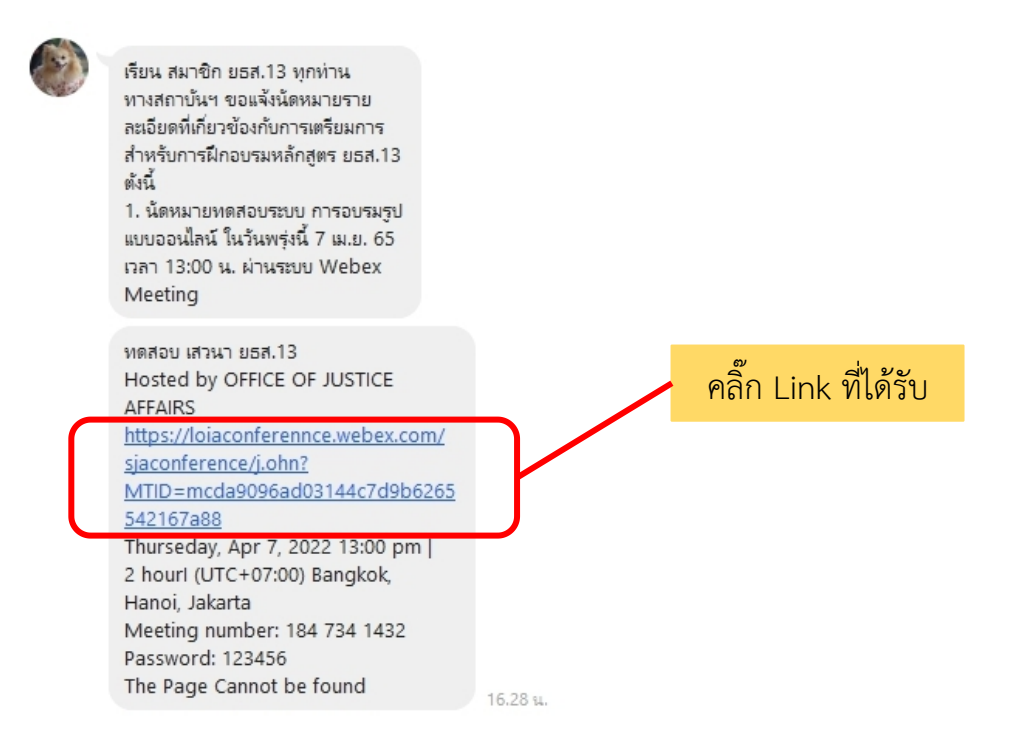

2. ระบบจะเปิดหน้าแอพลิเคชั่น Cisco Webex Meetings ขึ้นมาให้โดยตรวจสอบสถานะของ การเข้าร่วม ดังนี้

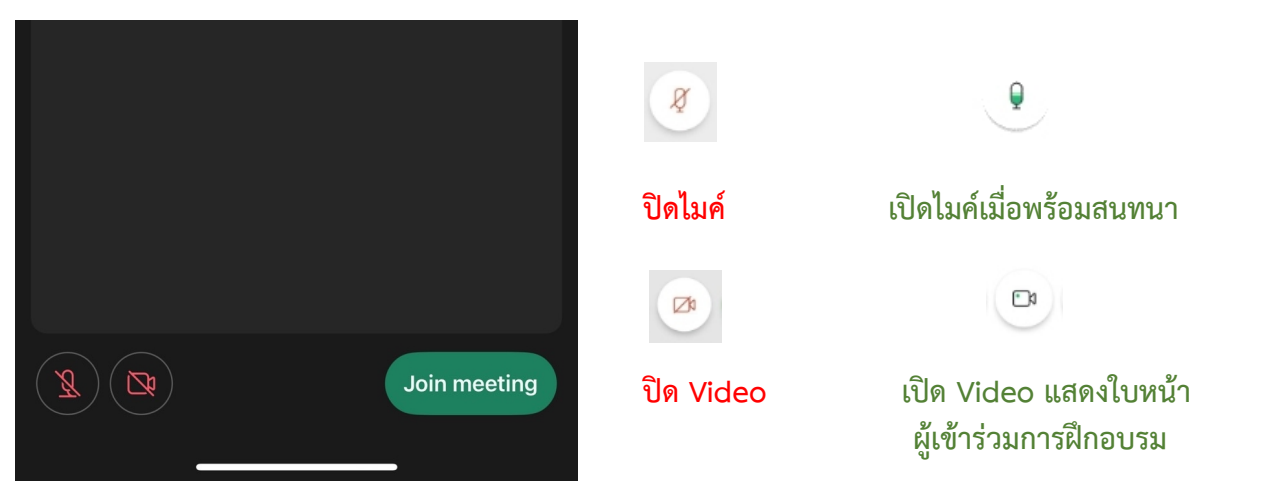

3. หลังจากนั้นให้กด Join meeting

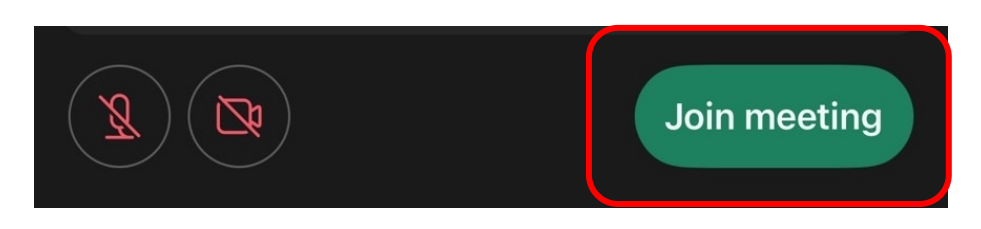

#### <u>วิธีที่ 2</u>

1. ไปที่หน้าแอพลิเคชั่น Cisco Webex Meetings และเลือก Join Meeting

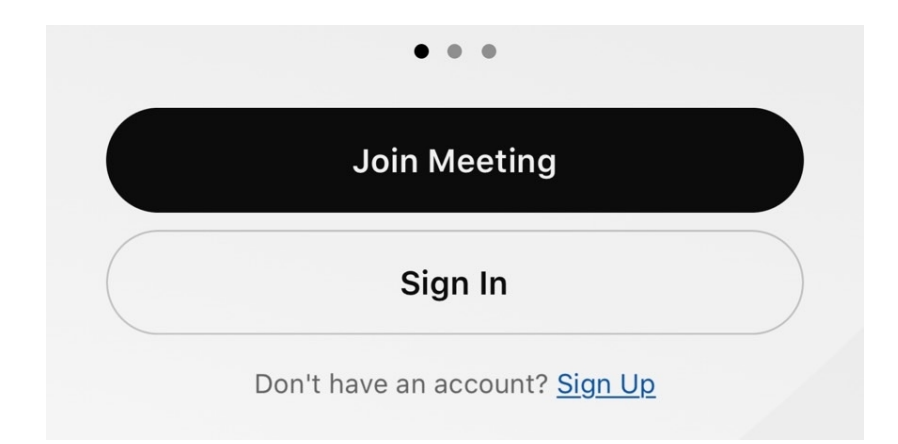

 ใส่ Link การอบรมในช่อง Meeting Number or URL ตรงช่อง Your Name ให้ใส่รหัส ประจำตัวและตามด้วย ชื่อ (ชื่อเล่น) เช่น ลำดับที่ 1 รหัส 2001 ใส่ 2001 พลอยนภัส (ส้มส้ม) และ ระบบจะบังคับให้ใส่ Email address กรุณาระบุ E-mail ของท่าน หลังจากนั้นกด Join

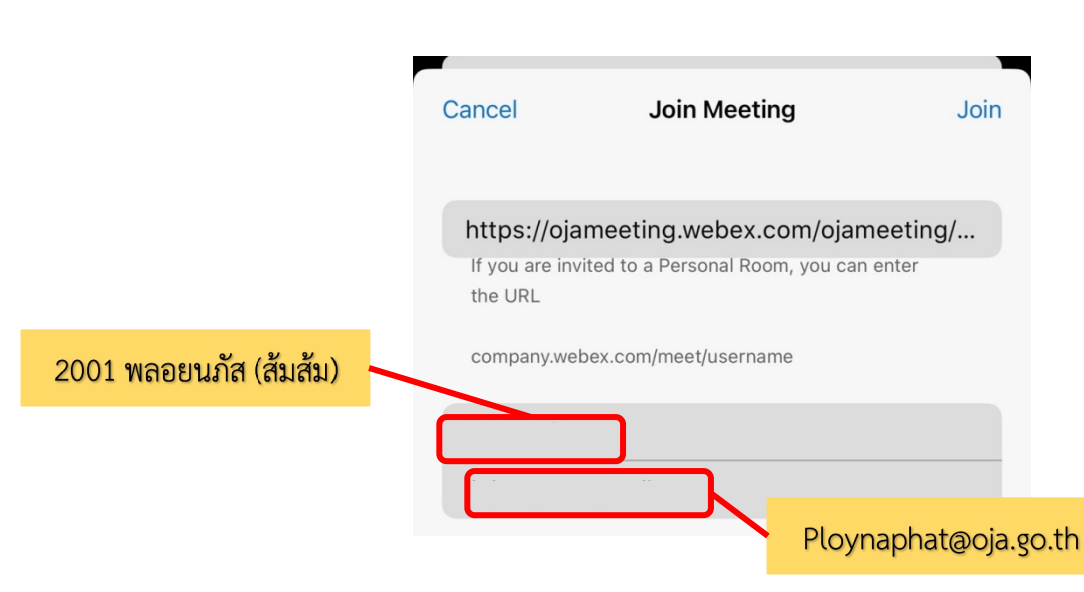

 ระบบจะเปิดหน้าแอพลิเคชั่น Cisco Webex Meetings ขึ้นมาโดยให้ตรวจสอบสถานะของการเข้าร่วม ดังนี้

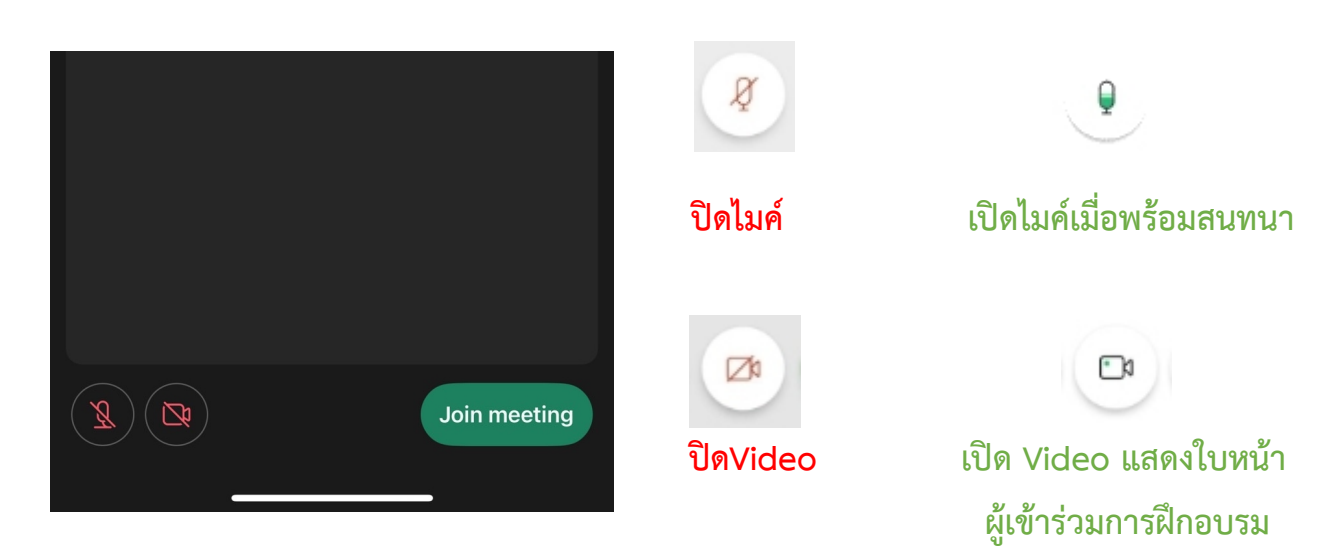

4. หลังจากนั้นให้กด Join meeting

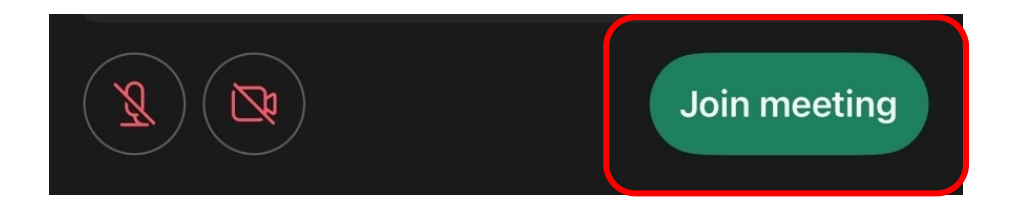

9

## <u>การเปลี่ยนภาพพื้นหลัง</u>

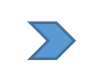

### กรณีเข้าใช้งานกับกรณีใช้งานกับเครื่องคอมพิวเตอร์/Notebook

## 1. คลิ๊กที่สัญลักษณ์

| →Ĵ Connect audio 🛛 🔯 Start video 🗸 💽 💿 🕲 🖾 … 🗙 |  |
|------------------------------------------------|--|
|                                                |  |

#### 2. เลือก Change virtual background

| ]1       | Camera                                     |  |
|----------|--------------------------------------------|--|
|          | Select my last camera (No camera found)    |  |
| %        | Change virtual background                  |  |
| A        | Self-view location                         |  |
| ġ.       | Video Settings                             |  |
| <u> </u> | →Ĵ Connect audio) 🔯 Start video へ) 💿 💿 🔞 🕫 |  |

## 3. คลิ๊ก + เพื่อเลือกรูปภาพ จากนั้นกด Save

| D Video<br>Backgrou | nd          |          |          |                  | λ                 |         |        |
|---------------------|-------------|----------|----------|------------------|-------------------|---------|--------|
| Sharing             | content     |          |          |                  | sa found          |         |        |
| A Notificat         | tions       |          | Make sur | re that your cam | era device is con | nected. |        |
| 🛆 Appeara           | ince        |          |          |                  |                   |         |        |
| Accessib            | ility       |          |          |                  |                   |         |        |
| Keyboar             | d shortcuts |          |          | ^                |                   |         |        |
| Privacy             |             |          | None     | Blur             | +                 |         |        |
| D Messagi           | ng          | <u> </u> | Nº2      | Part of          | 202               |         |        |
| 🗇 Meeting           | s >         |          |          |                  | A Class           |         |        |
| Calling             |             | 6        | 1 -      | 6                |                   |         |        |
| පි Devices          |             |          |          |                  |                   |         |        |
|                     |             |          |          |                  |                   |         |        |
|                     |             |          |          |                  |                   | Save    | Cancel |

11

## > กรณีเข้าใช้งานกับโทรศัพท์มือถือ/Smartphone/Tablet

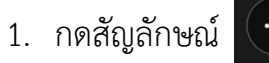

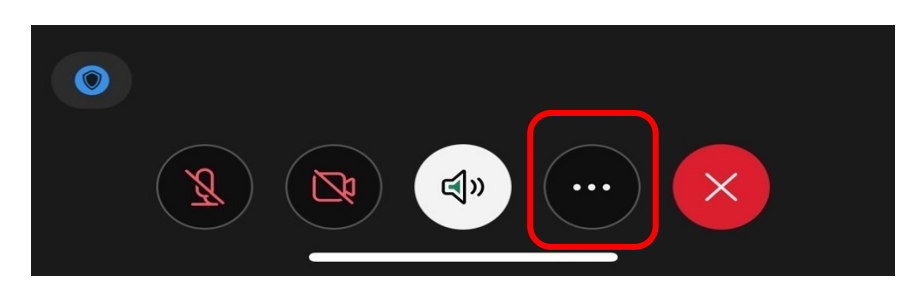

2. ไปที่ + เพื่อเลือกรูปภาพ จากนั้นกด Start My Video

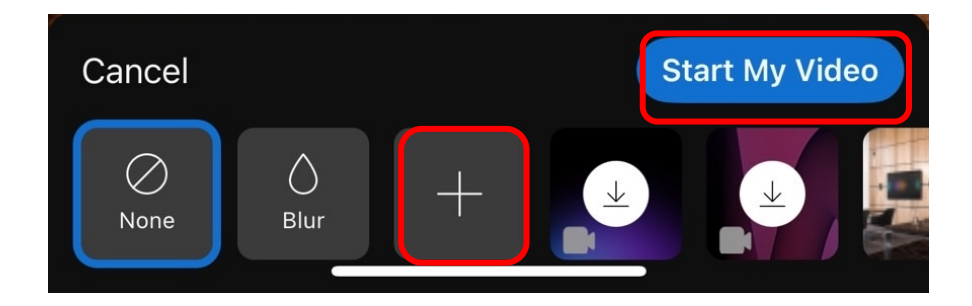